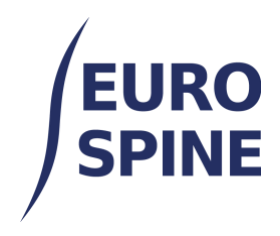

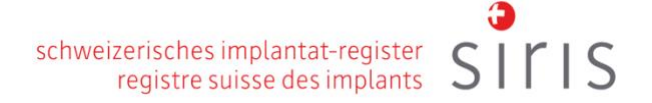

# IMPIANTO BARCODE e QR-CODE SCANSIONE

Guida per l'utente

V4.0 Novembre 2024

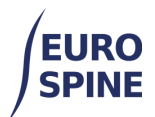

### Indice dei contenuti

| 1. | Panoramica                                      | 2 |
|----|-------------------------------------------------|---|
| 2. | Opzioni di ricerca                              | 2 |
| 3. | Note                                            | 5 |
| 4. | Guida allo scanner di codici a barre            | 5 |
| 5. | Supporto alla configurazione - Parsing dei dati | 6 |

# 1.Panoramica

To scan the implants, please go to the 'Operation' sub-form and select 'Detailed registration' for implants.

Then, in the 'Implants' sub-form, the corresponding implants can be found by manually entering the article number (corresponds to the product number and the catalogue number), by finding the implant using the keywords or - and this is the most efficient way - by scanning the barcode (or the QR code) of the implant in the GTIN field.

# 2.Opzioni di ricerca

La schermata seguente mostra le due opzioni di ricerca dei componenti disponibili nel sistema.

| Ricerca del catalog      | 0                                                              |    |
|--------------------------|----------------------------------------------------------------|----|
| Fabbricante              | Selezionare 🔻                                                  |    |
| Marchio                  | - Selezionare -                                                |    |
| Descrizione              |                                                                | 0  |
| Codice a barre<br>(GTIN) | Ricerca con codice<br>a barre Numero di catalogo Ricerca manua | le |
|                          | Richiesta impianto mancante Ripristinare Ricerca               |    |

Per effettuare una ricerca con codice a barre (o codice QR), posizionare il cursore nella casella di ricerca "Codice a barre (GTIN)".

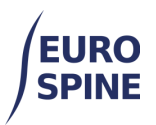

| Codice a barre |  |
|----------------|--|
| (GTIN)         |  |

Eseguire la scansione del codice a barre primario o del codice a barre singolo (QR Code), a seconda del formato del codice sull'etichetta dell'impianto.

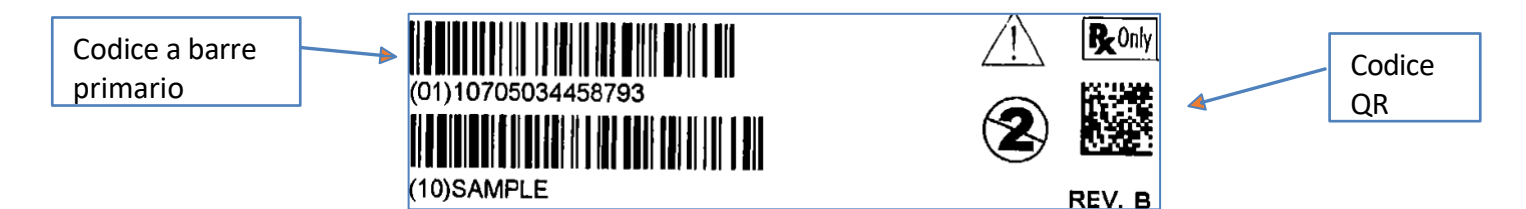

La seguente schermata mostra una scansione riuscita e la ricerca dell'impianto nel catalogo.

| Component Search | í.               |       |               |       |
|------------------|------------------|-------|---------------|-------|
| Manufacturer     | Please select    |       |               | •     |
| Catalogue Number |                  |       |               |       |
| Barcode (GTIN)   | 0110705034458793 | Brand | Please select | •     |
|                  |                  |       | _             |       |
|                  |                  |       | Search        | Reset |

Se l'impianto è disponibile nel catalogo, viene visualizzato nell'area dei risultati della ricerca e può essere selezionato o aggiunto al modulo di intervento:

| Eabhricantr        |                         | Codico o borro  | 一 |
|--------------------|-------------------------|-----------------|---|
| Fabblicante        | COUSIN BIOTECH          | (GTIN)          |   |
| Numero di catalogo | BIOINTRA08              | Numero di lotto | 6 |
| Descrizione        | IntraSPINE® Wedge (heig | ght): 8mm       |   |

Il campo "Numero di lotto" non è obbligatorio. Se un numero di lotto viene scansionato come parte della scansione primaria, questo popolerà automaticamente la casella "Numero di lotto".

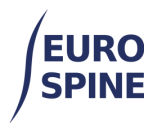

Se il numero di lotto è contenuto in un codice a barre secondario, questo può essere scansionato allo stesso modo nella casella "Numero di lotto". Posizionare il cursore nel campo "Numero di lotto" e scansionare il codice a barre corrispondente.

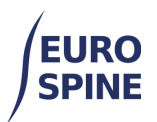

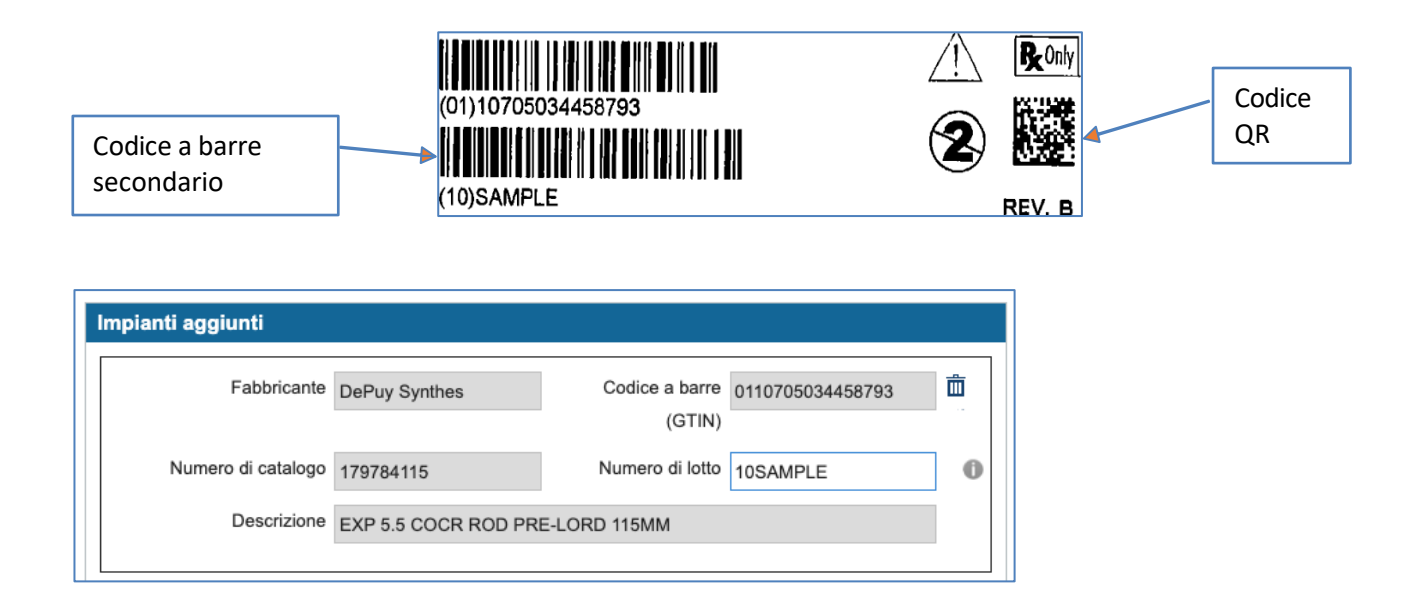

L'impianto è stato aggiunto con successo al record. Ripetere i passaggi per aggiungere tutti i dispositivi impiantabili utilizzati nella procedura del paziente.

#### 3.Note

- 1. Se un impianto non viene restituito dopo una scansione del codice a barre, è possibile provare a cercarlo per numero di articolo/numero di catalogo e/o per parola chiave.
- 2. Se non è possibile trovare un impianto nel catalogo degli impianti, l'utente dovrà richiedere l'impianto mancante facendo clic sul pulsante corrispondente nel modulo secondario dell'impianto o scrivendo all'help desk.
  - Per gli utenti al di fuori della Svizzera: health\_servicedesk@necsws.com
  - Per gli utenti in Svizzera: siris-spine@eurospine.org

## 4.Guida allo scanner di codici a barre

Alcuni scanner di codici a barre non sono compatibili con la matrice di dati 2D GS1. Ciò significa che lo scanner non sarà in grado di scansionare i codici QR. Assicurarsi che lo scanner di codici a barre utilizzato sia compatibile con i formati di codici a barre 1D e 2D. I simboli dei codici QR a matrice di dati GS1 richiedono scanner in grado di leggere in 2D. Per leggere i simboli a matrice di dati GS1 è necessario leggere l'intera immagine sia sull'asse X che sull'asse Y.

È importante notare che quasi tutti gli scanner in grado di leggere i codici a barre GS1 DataMatrix possono leggere anche i codici a barre lineari (GS1-128, EAN-13, UPC-A, ecc.).

Scegliere uno scanner che abbia le seguenti capacità di decodifica:

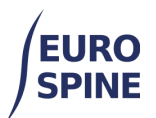

| 1D | UPC/EAN, GS1 DataBar.                                      |
|----|------------------------------------------------------------|
| 2D | DataMatrix, MaxiCode, QR Code, Micro QR, Dotted DataMatrix |

## 5.Supporto alla configurazione - Parsing dei dati

A volte uno scanner di codici a barre non è impostato e configurato correttamente per supportare determinati standard di codici a barre sanitari, il che può portare a un errore di ricerca. Quando si acquista uno scanner di codici a barre, questo dovrebbe essere accompagnato da un piccolo opuscolo informativo che fornisce all'utente informazioni di supporto per la configurazione dello scanner di codici a barre per la scansione di diversi standard di codici a barre. Ad esempio, se si utilizza uno scanner di codici a barre Zebra (serie DS8100), spesso utilizzato dagli operatori sanitari, lo scanner deve essere configurato per supportare la decodifica degli standard di etichetta Unique Device Identifier (UDI).

- Il supporto per la corretta programmazione dello scanner Zebra è disponibile qui: <u>www.zebra.com/support</u>.
- Per vedere un video sulla creazione di una regola di parsing dei dati: <u>www.zebra.com/ScannerHowToVideos</u>
- Scanner di codici a barre Zebra: <u>DS8100 Series Handheld Imagers Specification Sheet</u>
  <u>Zebra | Zebra</u>